## Kalender mit dem iPhone/iPad (iOS) Smartphone synchronisieren

## Du brauchst

- Dein iPhone/iPad
- Deine Google-Account-Daten (...@gmail.com + Passwort) mit denen du das Handy eingerichtet hast.

## Kalender importieren

1. Öffne die Einstellungen und gehe auf "Passwörter & Accounts"

|   | Einstellungen         |   |
|---|-----------------------|---|
| P | Passwörter & Accounts | > |

2. Dann auf "Account hinzufügen" und dann auf "Andere" und dann auf "Kalenderabo hinzufügen"

| Zurück Passwörter & Accounts                                                                                                    | Accounts Account hinzurugen | Zurück Andere                |  |
|----------------------------------------------------------------------------------------------------|-----------------------------|------------------------------|--|
| Website- & App-Passwörter         >                                                                                                    | iCloud                      | MAIL                         |  |
| Automatisch ausfüllen                                                                                                    | Microsoft Exchange          | Mail-Account hinzufügen >    |  |
| ACCOUNTS<br>iCloud<br>iCloud Drive, Kontakte, Kalender, Safari und 4 weitere                                                                                                    | Google                      | KONTAKTE                     |  |
| Exchange/Firme                                                                                                    | VAHOO/                      | LDAP-Account hinzufügen >    |  |
| Georgia 150 >                                                                                                    |                             | CardDAV-Account hinzufügen > |  |
| Different Different Differ | Aol.                        | KALENDER                     |  |
| Account hinzufügen                                                                                                    | Outlook.com                 | CalDAV-Account hinzufügen >  |  |
| Datenabgleich Push >                                                                                                    | Andere                      | Kalenderabo hinzufügen       |  |

3. Im folgenden Feld kannst du jetzt die URL des jeweiligen Kalenders einfügen

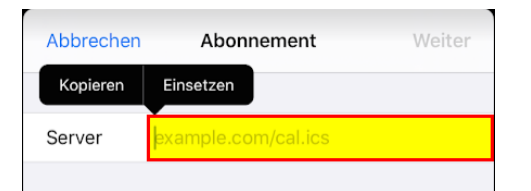

Kopier dafür die jeweilige URL (Finger länger am Link oben lassen und dann "Link/URL kopieren" auswählen)

- a. Für die ESV-Termine: https://www.google.com/calendar/ical/esv.hofkirchen%40gmail.com/public/basic.ics
- b. Für die Dienste: <u>https://www.google.com/calendar/ical/atr374rmr5bmoq1a49lom56bt4%40group.calendar.google.c</u> <u>om/public/basic.ics</u>
- c. Für die Turniereinladungen: <u>https://www.google.com/calendar/ical/e1ochsivgnrpbcmt11c9gg1l7k%40group.calendar.google.co</u> <u>m/public/basic.ics</u>

4. Dann auf "Weiter" klicken

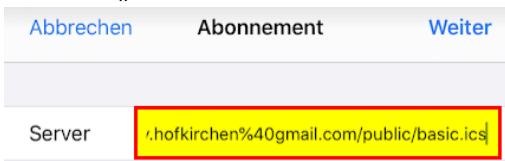

5. Bei der **Beschreibung** kannst du noch einen besseren Namen vergeben.

| Abbrechen            | Abonnement               | Sichern        |
|----------------------|--------------------------|----------------|
|                      |                          |                |
| Server <sub>ca</sub> | lendar.google.com/calend | ar/ical/esv.ho |
| Beschreibung         | esv.hofkirchen@gmai      | I.com          |
| Benutzername         | Optional                 |                |
| Passwort O           | otional                  |                |
| SSL verwende         | n                        |                |
| Erinnerung lös       | chen                     |                |

- 6. Dann noch auf "Sichern" klicken
- 7. Damit werden die Kalenderdaten dann synchronisiert.(bis alle Termine da sind kann es aber ein bisschen dauern; bis zu einem Tag)